## Zadanie 1 – ASA 5506

I. <u>Przygotowanie sprzętu do pracy</u>

Poprzez kabel konsolowy zaloguj się do urządzenia.

(tryb enable bez hasła)

- Konfigurujemy ip na interfejsie Management1/1
  ip address 192.168.99.1 255.255.255.0
  nameif mgmt
- 2. Konfigurujemy dostęp do urządzenia przez Cisco ASDM-IDM

http server enable

http 192.168.99.0 255.255.255.0 mgmt

3. Tworzymy użytkownika

username admin password admin

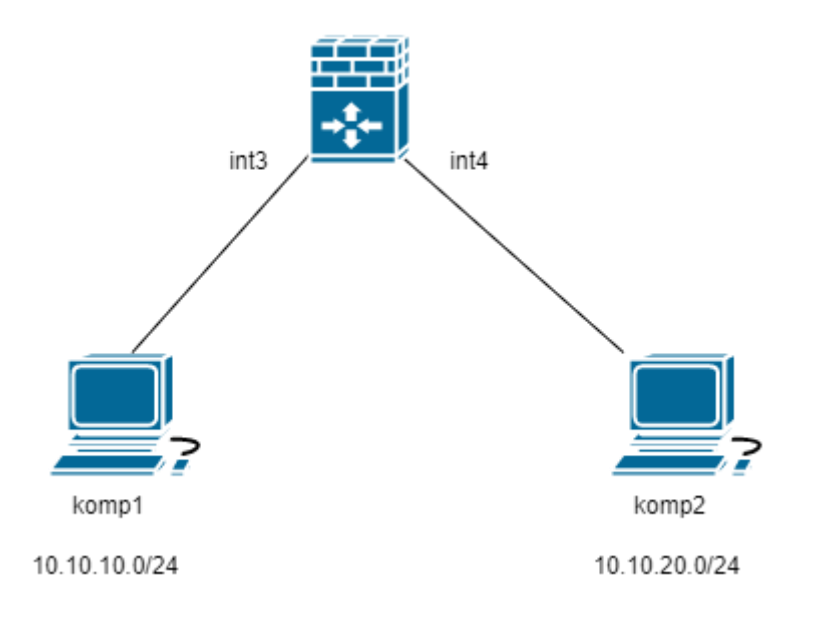

## II. <u>Podstawowa konfiguracja firewalla</u>

- 1. Ustaw IP na komputerze z podsieci mgmt firewalla
- 2. Zaloguj się na firewall przez program Cisco ASDM-IDM
- 3. Sprawdzamy czy data i godzina jest prawidłowa, jeżeli nie ustawiamy poprawną.
- 4. Zmień nazwę urządzenia na nazwisko
- 5. Z interfejsu 3 usuń grupę bridge, zmień nazwę na PC1 i przypisz adres ip z podsieci 10.10.10.0/24
- 6. Z interfejsu 4 usuń grupę bridge, zmień nazwę na PC2 i przypisz adres ip z podsieci 10.10.20.0/24
- 7. Wgrywamy wprowadzoną konfigurację na firewalla
- 8. Zaadresuj komputery w odpowiednich podsieciach

- 9. Na konsoli umożliwiamy swojemu komputerowi dostęp do aplikacji (pamiętając, że podajemy konkretne IP komputera, więc maska musi być /32)
- 10. Sprawdź czy komp1 pinguje firewall i komp 2
- 11. Sprawdź czy z komp1 uda się zalogować przez zaadresowany interfejs
- III. Konfigurowanie reguł firewalla

Aby PC1 i PC2 mogły z sobą komunikować się należy ustawić reguły na firewalu

- 1. Ustawiamy regułę sieć PC1 może do sieci PC2 (service -> IP)
- 2. Ustawiamy regułę sieć PC2 może do sieci PC1 (service -> IP)
- 3. Sprawdzamy teraz czy jest komunikacja pomiędzy PC1 i PC2

Teraz konfigurujemy sieć zewnętrzną i nazwiemy ją WAN

- 4. Na interfejsie 1 zmień nazwę na WAN i przypisz adres ip z podsieci 100.1.1.0/24
- 5. Wgrywamy wprowadzoną konfigurację na firewalla
- 6. Ustaw na PC2 adres z podsieci 100.1.1.0/24 i przepnij z int 4 na int 1
- 7. Sprawdź czy jest komunikacja pomiędzy PC1 i PC2 oraz czy PC2 pinguje firewall
- 8. Ustawiamy regułę sieć PC1 może do sieci WAN (service -> IP)
- 9. Ustawiamy regułę sieć WAN może do sieci PC1 (service -> icmp)
- 10. Wgrywamy wprowadzoną konfigurację na firewalla
- 11. Sprawdź czy jest komunikacja pomiędzy PC1 i PC2

## IV. <u>Przywracanie ustawień fabrycznych firewalla</u>

- 1. Przywracanie ustawień fabrycznych firewalla robimy przez konsolę
- W konfiguracji wpisujemy: nazwisko(config)#configure factory-default

(trzeba nacisnąć kilka razy spację, gdy pojawia się - more - , aż do końca przewijania)

3. Zapisujemy defalutową konfigurację: *ciscoasa#write*